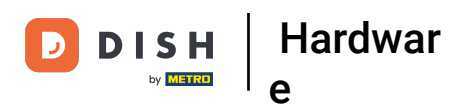

• Tippen Sie auf das Menüsymbol, um das Menü der App zu öffnen.

| b                   | OOG HD Video Demo | o English          | FACILITIES | OPEN ORDERS |  | ¢ |
|---------------------|-------------------|--------------------|------------|-------------|--|---|
| Restaura<br>2 seats | nt                | Terrace            |            |             |  |   |
|                     | ( <u>)</u> ∞ 🖻 7  |                    |            |             |  |   |
|                     |                   |                    |            |             |  |   |
|                     |                   |                    |            |             |  |   |
|                     |                   |                    |            |             |  |   |
|                     |                   |                    |            |             |  |   |
|                     |                   |                    |            |             |  |   |
|                     |                   |                    |            |             |  |   |
|                     |                   |                    |            |             |  |   |
|                     |                   |                    |            |             |  |   |
|                     |                   |                    |            |             |  |   |
|                     |                   | $\bigtriangledown$ |            | 0           |  |   |

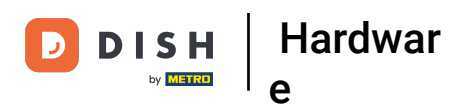

## Scrollen Sie nach unten zu den Einstellungen und tippen Sie darauf.

|      |                         | nglish             | FACILITIES | OPEN ORDERS |  | ¢ |
|------|-------------------------|--------------------|------------|-------------|--|---|
| Ć    | EIJSINK                 | Terrace            |            |             |  |   |
| Mana | ager Manager            |                    |            |             |  |   |
| đ    | Print report            |                    |            |             |  |   |
| £    | EFT devices             |                    |            |             |  |   |
| ଟ    | booq Tutorials          |                    |            |             |  |   |
| _    | _                       |                    |            |             |  |   |
| ß    | Disable ticket printing |                    |            |             |  |   |
| đ    | Reprint/Reopen order    |                    |            |             |  |   |
| Ø    | Settings                |                    |            |             |  |   |
| Ð    | Logout                  |                    |            |             |  |   |
|      |                         |                    |            |             |  |   |
|      |                         | $\bigtriangledown$ |            | 0           |  |   |

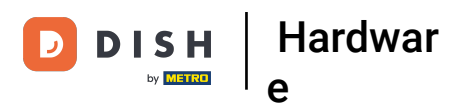

## Hier habt Ihr einen Überblick über die Einstellungen.

| ÷                     | 🚫 Settings              |   |   | ₽ 1 |
|-----------------------|-------------------------|---|---|-----|
| Logir                 | Settings                |   |   |     |
| Facil                 | ties screen             |   |   |     |
| Men                   | and Order Screen        |   |   |     |
| Stoc                  | screen                  |   |   |     |
| Payn                  | nent screen             |   |   |     |
| Misce                 |                         |   |   |     |
| Input                 | settings                |   |   |     |
| Hard                  | ware settings           |   |   |     |
| Debu                  | g mode, more error info |   |   | ••  |
| <b>Αboι</b><br>1.16.4 | t booq                  |   |   |     |
|                       |                         | < | 0 |     |

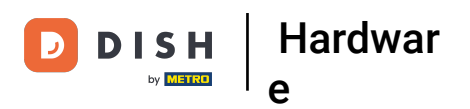

Um die Hardwareeinstellungen zu öffnen , tippen Sie auf die markierte Fläche.

| ÷                     | Settings                 |   |  | Ē <u>↑</u> |  |  |  |  |
|-----------------------|--------------------------|---|--|------------|--|--|--|--|
| Login                 | in Settings              |   |  |            |  |  |  |  |
| Facili                | Facilities screen        |   |  |            |  |  |  |  |
| Menu                  | Menu and Order Screen    |   |  |            |  |  |  |  |
| Stock                 | Stock screen             |   |  |            |  |  |  |  |
| Paym                  | Payment screen           |   |  |            |  |  |  |  |
| Miscel                | Miscellaneous            |   |  |            |  |  |  |  |
| Input                 | ut settings              |   |  |            |  |  |  |  |
| Hardy                 | dware settings           |   |  |            |  |  |  |  |
| Debu                  | ug mode, more error info |   |  | ••         |  |  |  |  |
| <b>Abou</b><br>1.16.4 | ut booq<br>.4            |   |  |            |  |  |  |  |
|                       | □                        | 0 |  |            |  |  |  |  |

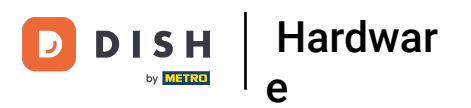

## i Hier können Sie QR- / Barcode -Scanner sowie Bluetooth - Kartenleser und -Drucker einstellen .

| ← 《                           | Hardware settings                 |                 |   |   |  |  |  |
|-------------------------------|-----------------------------------|-----------------|---|---|--|--|--|
| Camera sca                    |                                   |                 |   |   |  |  |  |
| Enable ca                     | Enable camera QR/bar code scanner |                 |   |   |  |  |  |
| BTMAG blu                     |                                   |                 |   |   |  |  |  |
| Bluetoot                      | n card reader                     |                 |   | • |  |  |  |
| Select a                      | Select a card reader device       |                 |   |   |  |  |  |
| Point Mobil                   |                                   |                 |   |   |  |  |  |
| Built-in magnetic card reader |                                   |                 |   |   |  |  |  |
| Built-in b                    | arcode scanner                    |                 |   | • |  |  |  |
| Sunmi POS                     |                                   |                 |   |   |  |  |  |
| Built-in p                    | rinter                            |                 |   | • |  |  |  |
| Show the                      | Show the printer info             |                 |   |   |  |  |  |
|                               |                                   | $\triangleleft$ | 0 |   |  |  |  |

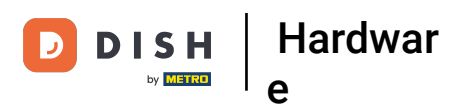

Tippen Sie auf den Pfeil , um zu den Haupteinstellungen zurückzukehren.

| ÷                             | ි Hardware settings               |  |   |    |  |  |  |
|-------------------------------|-----------------------------------|--|---|----|--|--|--|
| Camera s                      | a scanner                         |  |   |    |  |  |  |
| Enable                        | Enable camera QR/bar code scanner |  |   |    |  |  |  |
| BTMAG bluetooth card reader   |                                   |  |   |    |  |  |  |
| Bluetoo                       | ooth card reader                  |  |   | •• |  |  |  |
| Select a                      | t a card reader device            |  |   |    |  |  |  |
| Point Mol                     |                                   |  |   |    |  |  |  |
| Built-in magnetic card reader |                                   |  |   |    |  |  |  |
| Built-in barcode scanner      |                                   |  |   |    |  |  |  |
| Sunmi POS devices             |                                   |  |   |    |  |  |  |
| Built-in                      | in printer                        |  |   | -  |  |  |  |
| Show th                       | Show the printer info             |  |   |    |  |  |  |
|                               | ♦                                 |  | 0 |    |  |  |  |

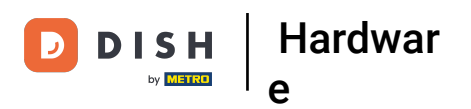

## Um das Impressum zu öffnen, tippen Sie auf Über booq .

| ÷                      | ලි Settings           | <u>↑</u> |
|------------------------|-----------------------|----------|
| Login                  | ttings                |          |
| Facilit                | screen                |          |
| Menu                   | d Order Screen        |          |
| Stock                  | reen                  |          |
| Paym                   | t screen              |          |
|                        |                       |          |
| Input                  | tings                 |          |
| Hardv                  | e settings            |          |
| Debug                  | node, more error info |          |
| <b>About</b><br>1.16.4 | poq                   |          |
|                        |                       |          |

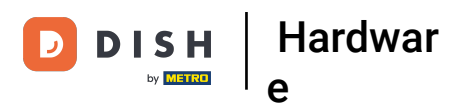

Es öffnet sich ein Fenster mit allen erforderlichen Details. Das war's, das war ein kleiner Überblick über die Einstellungen.

| ← ⊚ Settings                |                                                                      |   |   | E <u>↑</u> |
|-----------------------------|----------------------------------------------------------------------|---|---|------------|
| Login Settings              |                                                                      |   |   |            |
| Facilities screen           |                                                                      |   |   |            |
| Menu and Order Screen       | About booq                                                           |   |   |            |
| Stock screen                | Platinastraat 25<br>7554 NC, Hengelo<br>0880 55 66 77                |   |   |            |
| Payment screen              | Website: <u>www.eijsink.nl</u><br>Webshop: <u>webshop.eijsink.nl</u> |   |   |            |
|                             | Helpdesk: 0880 55 66 77                                              |   |   |            |
| Input settings              | Email: <u>booq@eijsink.nl</u><br>Server version: v3s20h0 9           |   |   |            |
| Hardware settings           | Jerrer version, 1932000.9                                            |   |   |            |
| Debug mode, more error info |                                                                      |   |   | •••        |
| <b>About booq</b><br>1.16.4 |                                                                      |   |   |            |
|                             | <                                                                    | С | ) |            |

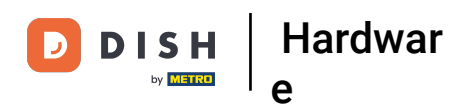

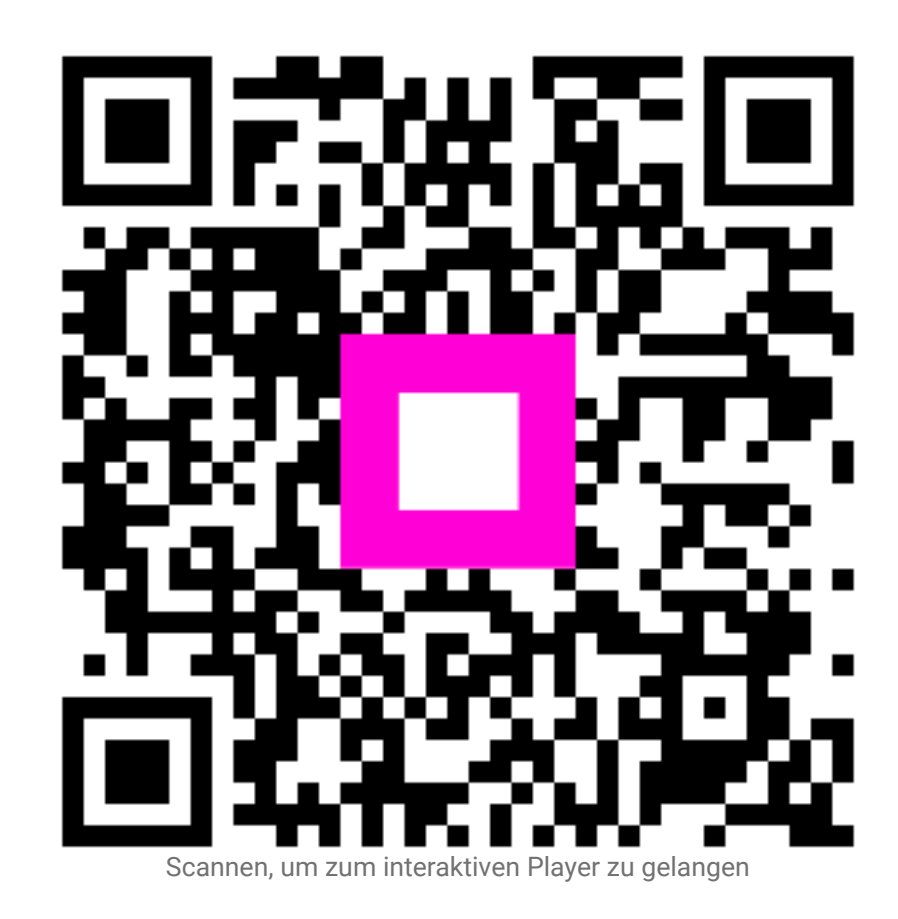